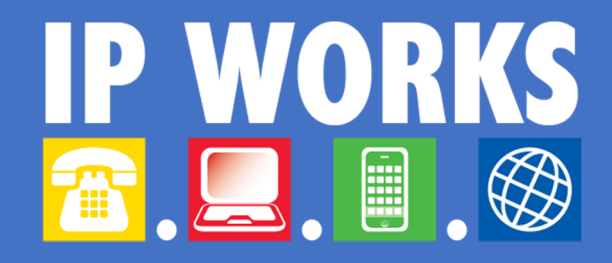

## How-To Guide

Setup Office 365 email on Apple iPhone, iPad, iPod (iOS)

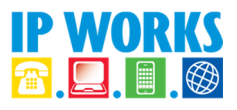

## Configure Office 365 E-mail for iOS

1. Tap Settings

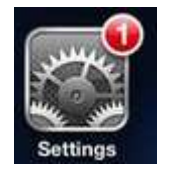

2. Select **Mail, Contacts, Calendars**, then select **Add Account** near the top of the right-hand column

>

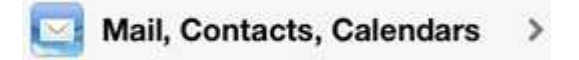

3. Tap Add Account...

Add Account...

4. Tap Microsoft Exchange

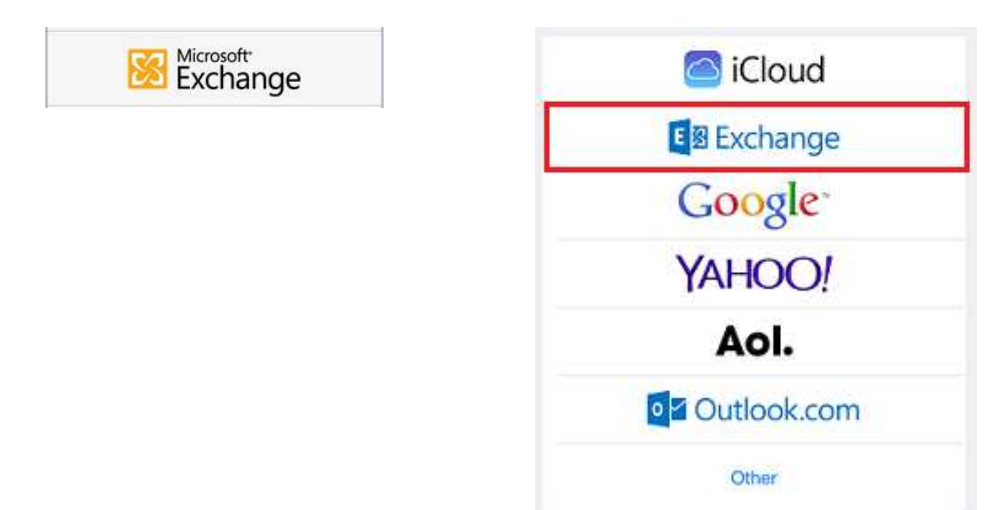

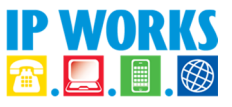

5. On the account setup window, enter the following for each field

| Field    | Value                                 |
|----------|---------------------------------------|
| E-mail   | username@domainname<br>(.com.au/.com) |
| Domain   | [leave blank]                         |
| Username | username@domainname<br>(.com.au/.com) |
| Password | [provided separately]                 |

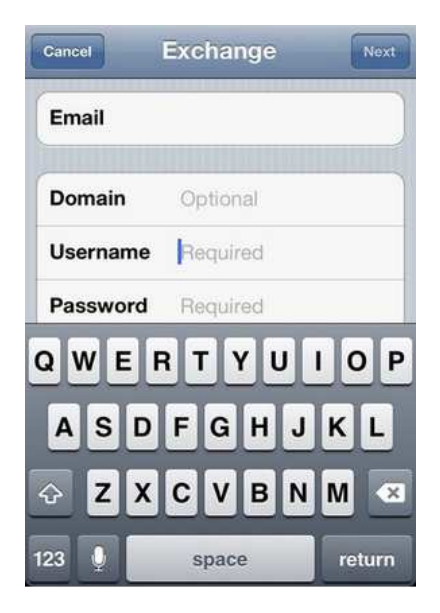

6. In a few moments, a new field titled **"Server"** will appear. This will be automatically pre-populated with the right information. If not, type **"office365.outlook.com"** 

| Cancel      | Exchange Nex          |  |
|-------------|-----------------------|--|
| Email       | username@domainna     |  |
| Server      | office365.outlook.com |  |
| Domain      | Optional              |  |
| Username    | username@domainna     |  |
| Password    | •••••                 |  |
| Description | Exchange              |  |

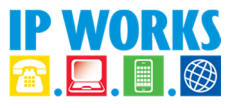

7. Choose which items you would like enabled. It is recommended to that all services are turned **"ON"** and then tap **"Save"** to finish.

| Cancel Exchan | ge Save |
|---------------|---------|
| 🔄 Mail        |         |
| Contacts      |         |
| Calendars     |         |
| Reminders     |         |
|               |         |
|               |         |
|               |         |
|               |         |
|               |         |
|               |         |

Setup is complete. Email and calendar data (if enabled) are available in the appropriate apps.